# **MEMASANG COMMAPI**

Syarat;

Instalasi JDK 6 dan editor netbeans 6.0 atau yg lebih baru

- A. Instalasi JAVA COMM API pada JDK anda
  - Copy file COMMAPI\win32com.dll pada folder COMMAPI kedalam;
    <jdk>\bin dan <jre>\bin

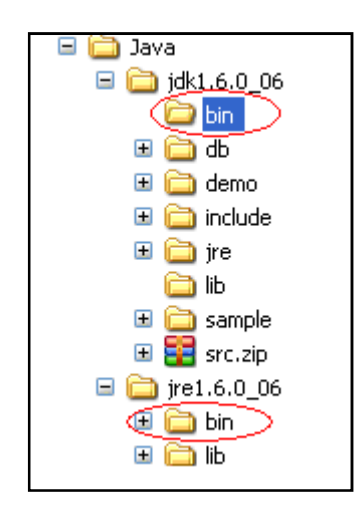

Copy comm.jar dan javax.comm.properties pada folder COMMAPI kedalam;

<jdk>\lib\ dan <jre>\lib

- Copy file COMMAPI\win32com.dll pada folder COMMAPI kedalam;
  <jdk>\jre\bin
- Copy comm.jar dan javax.comm.properties pada folder COMMAPI kedalam;
   <jdk>\jre\lib
- B. Pemasangan class comm.jar pada editor netbeans anda
  - 1. Pada menu utama netbeans pilih Tools→Libraries

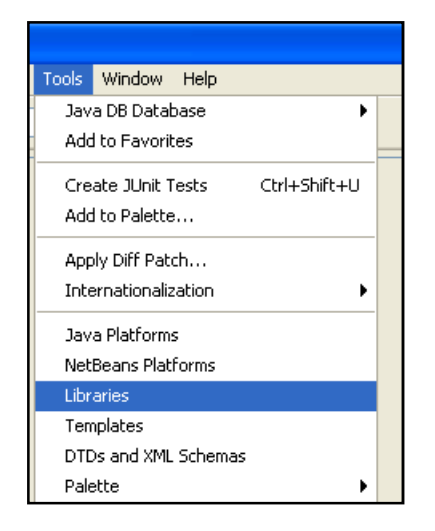

Pada jendela Library Manager tekan tombol New Library... selanjutnya masukkan nama library baru COMMAPI pada isian library name kemudian OK.

- Selanjutnya nama library tadi akan muncul disebelah kiri, pilih namanya selanjutnya arahkan kursor ke sebelah kanan, pilih tombol Add Jar/Folder kemudian pilih letak COMM.jar pada folder <jre>\lib tekan Add Jar/Folder dan OK lagi.
- Sampai saat ini anda sudah mengkonfigurasi dengan benar, apabila anda mau menggunakan fasilitas COM anda cukup dengan menambahkan library/class tersebut dengan cara: klik kanan project anda pilih propertis;

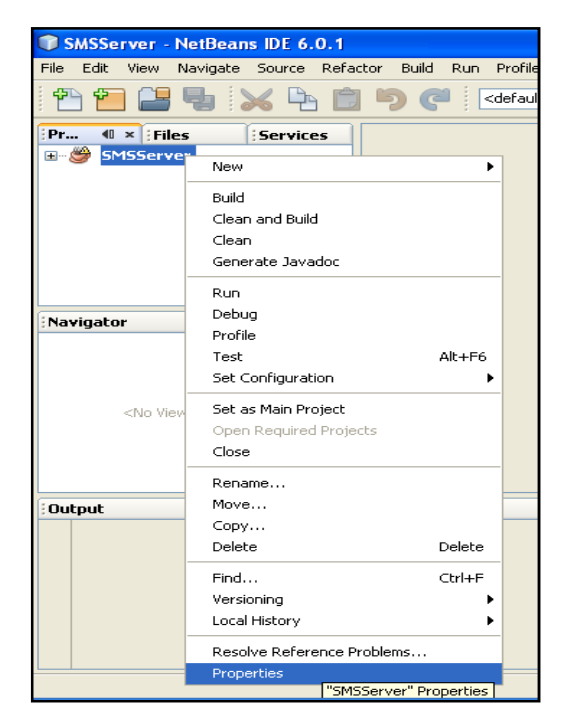

Pada jendela project propertis, pilih libraries pada Categories, arahkan kursor ke kanan, tekan Add Library... kemudian pilih library COMMAPI yang dibuat sebelumnya pada langkah 1-2. kemudian tekan Add library selanjutnya tekan OK lagi.

→Kalau masih belum muncul Portnya (saat aplikasi dijalnkan) maka, dipastikan pemsangan ComAPi belum benar

### MEMASANG LIBRARI JCALENDAR

a) pastikan file dalam folder <com> ada file : **jCalender-1.3.2.jar**.

b) tambahkan jar tersebut dalam project, klik kanan project $\rightarrow$  Properties

c) pd jendela properties, pada Categories pilih node libraries (kiri atas)

d) tekan tombol Add JAR/Folder, sehingga muncul jendela

| 🗣 Add JAR/Folder 🔀                                               |                                              |                                             |                       |  |         |                                                                                                    |                  |
|------------------------------------------------------------------|----------------------------------------------|---------------------------------------------|-----------------------|--|---------|----------------------------------------------------------------------------------------------------|------------------|
| Look in:                                                         | 🛅 com                                        |                                             |                       |  |         | 💽 🤌 💌                                                                                                    |                  |
| My Recent<br>Documents<br>Desktop<br>My Documents<br>My Computer | ■ jcalendar-                                 | 1.3.2.jar                                   |                       |  | Re<br>C | eference as<br>Relative Path:<br>/com/jcalendar-1<br>Path from Variable:<br><no suitable="" variat<br="">Absolute Path:<br/>E:\JAVA BUKU1\Pe</no> | ,3.2.jar<br>Die> |
| My Network<br>Places                                             | File <u>n</u> ame:<br>Files of <u>typ</u> e: | jcalendar-1.3.2.jar<br>Classpath Entry (fol | der, ZIP or JAR file) |  |         | ×                                                                                                    | Open<br>Cancel   |

e) pilih jar tersebut dan tekan Open

## **MENJALANKAN PROGRAM**

### Berikut ini langkah2nya.

Ada 2 aplikasi dalam program anda

- 1). SMS Server untuk server SMS (RS\_server)
- 2). SMS Admin adalah untuk admin database (RSAdmin)
- 1. Buat database dengan nama : **sms\_rs** dengan menggunakan localhost
- 2. Dalam database tersebut, Import tabel dalam file sms\_rs.sql

#### Program Penerimaan\_server

pasang driver Comm apinya dan driver MySQL JDBC Driver (baca Memasang COMMAPI.docx)

| Project Properties - Penerimaan_server |                                   |                                                                                                    |  |  |  |  |  |
|----------------------------------------|-----------------------------------|----------------------------------------------------------------------------------------------------|--|--|--|--|--|
| Categories:                            | Java Platform: JDK 1.6 (Defaul ♥) | Manage Platforms<br>Browse<br>Tests<br>Add Project<br>Add Library<br>Add JAR/Eolder<br>Edit<br>Remove |  |  |  |  |  |
| OK Cancel <u>H</u> elp                 |                                   |                                                                                                    |  |  |  |  |  |

Compile dan jalankan.

| Server     | localhost            |       |       |
|------------|----------------------|-------|-------|
| Database   | sms_penerimaan_siswa |       |       |
| User root  |                      |       |       |
| Password   | •••••                |       |       |
| Port       | COM4                 | - Akt | ifkan |
| tus Proses |                      |       |       |

Pilih port dari HP yg terpasang, sesuaikan juga User MySQL dan passwordnya, kemudian klik Tombol **Aktifkan.** 

Indikator Jika berhasil, ada pesan OK lima kali sbg respon dari setting AT-Command.

Install paket jCalendar pada netBeans (filenya dalam folder **com**, baca : Memasang librari jCalendar.docx) Install JasperReport 2.0.5,

Lakukan compile dan jalankan

| Login Form                |                     |  |  |  |  |  |
|---------------------------|---------------------|--|--|--|--|--|
| Silahkan memasukkan login |                     |  |  |  |  |  |
|                           |                     |  |  |  |  |  |
| ID User                   | admin               |  |  |  |  |  |
| Password                  | ••••                |  |  |  |  |  |
|                           | OK Batal            |  |  |  |  |  |
|                           | Otentikasi pengguna |  |  |  |  |  |

User =admin Password=admin